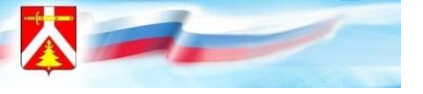

# Подача заявок на ДОП через «Госуслуги»

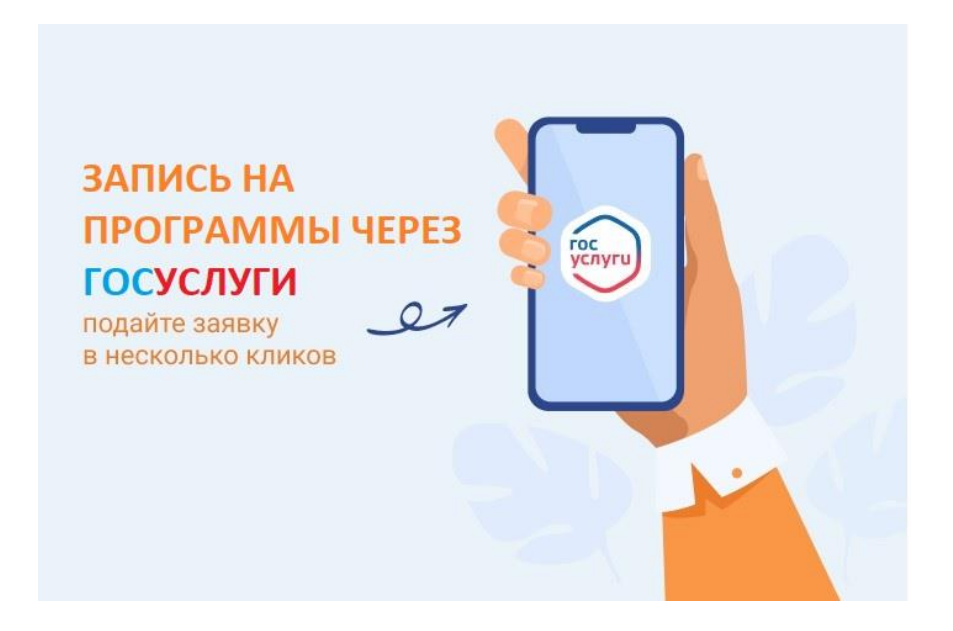

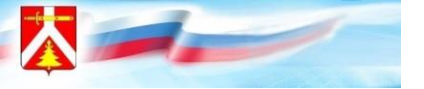

Уважаемые родители! С 2023 года у вас есть возможность записать ребёнка на обучение на кружки и секции на Едином портале государственных услуг: <a href="https://www.gosuslugi.ru/">https://www.gosuslugi.ru/</a>.

- 1. Необходимо зайти в ваш личный кабинет на портале Госуслуг.
- 2. В разделе «Услуги для граждан» необходимо выбрать «Дети Образование» «Показать всё» «Запись в кружки и секции».

| tp://school-collecti | О программы | 1 во 2 «А» 🤺 N | lavigator Bc | О<br>Популярные<br>услуги   | С)<br>Здоровье | Справки<br>Выписки | С)<br>Пенсии<br>Пособи |
|----------------------|-------------|----------------|--------------|-----------------------------|----------------|--------------------|------------------------|
|                      | Услуги      | Документы      | Заявле       | Образован                   | ие             |                    |                        |
|                      |             |                |              | Запись ребён                | нка в детский  | сад                |                        |
| 5                    | m           | ٦              | a            | Организация                 | отдыха дете    | й в каникулярн     |                        |
|                      |             | Desucroauura   |              | Школьное по                 | ортфолио       |                    | oc openix              |
| семья                | Дети        | Паспорт        | Нало         | Перевод в но                | вую школу и з  | запись в 10 кла    | ICC                    |
|                      |             |                |              | Запись в круз               | жки и секции   |                    |                        |
|                      |             |                |              | Запись в орга               | анизации спорт | гивной подгото     | овки                   |
|                      |             | . @ .          |              | Код будущег                 | 0              |                    |                        |
|                      | окоптракту  |                | суслуги      | Цифровые пр                 | офессии        |                    |                        |
|                      |             |                |              | Подтвержден                 | ние иностранны | ых документов      | об образов             |
|                      |             |                |              | Битва робото                | B              |                    |                        |
|                      |             |                |              | Поступление                 | в вуз          |                    |                        |
| Сведения о соцвы     | платах Еди  | ное пособие    |              | Приём на обу<br>образования | чение по прогр | аммам среднего     | о профессии            |
|                      |             |                |              | Расторжение<br>сертификата  | договора на до |                    |                        |

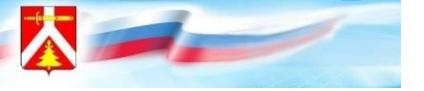

#### Начать запись на программу дополнительного образования

| Запись на программу дополнительного                                                    |
|----------------------------------------------------------------------------------------|
| образования                                                                            |
| Найдите подходящую программу и запишите ребёнка на обучение                            |
| Для записи нужен сертификат дополнительного образования. Его                           |
| выдают детям от 5 до 17 лет включительно, проживающим в                                |
| муниципалитетах, где внедрили такую систему оплаты                                     |
| Если у ребёнка нет сертификата, при получении услуги он будет<br>выпущен автоматически |
| Ответьте на несколько вопросов и узнайте, что делать дальше                            |
| Начать                                                                                 |
|                                                                                        |

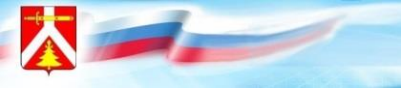

#### Выбрать регион и муниципалитет, в котором реализуется программа.

| Услуги Документы Заявления П                                                                                          | Услуги Документы За                                 |
|----------------------------------------------------------------------------------------------------|-----------------------------------------------------|
| Назад                                                                                                    | < Назад                                             |
| каком регионе вы хотите выбрать кружок?                                                                               | В каком муниципалитете вы хотите выбрать<br>кружок? |
| Регион<br>Красноярский край 🗸                                                                                         | Муниципалитет                                       |
| Нет нужного региона в списке?                                                                                         | МР Курагинский                                      |
| сли вашего региона нет в списке, запишитесь напрямую через образовательную<br>оганизацию или официальный сайт региона |                                                     |
|                                                                                                    | Продолжить                                          |
| Продолжить                                                                                                    |                                                     |
|                                                                                                    |                                                     |

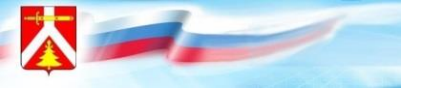

#### Выбрать учебный год.

| госуслуги | Гражданам 🗸 |                           | Услуги  | Документы  | Заявления | Платежи | Помощь | Q |
|-----------|-------------|---------------------------|---------|------------|-----------|---------|--------|---|
|           |             | < Назад                   |         |            |           |         |        |   |
|           |             | В каком учебном году ребё | нок нач | ннёт обуче | ение?     |         |        |   |
|           |             | Текущий 2023/24           |         |            | >         |         |        |   |
|           |             | Следующий 2024/25         |         |            | >         |         |        |   |
|           |             |                           |         |            |           |         |        |   |
|           |             |                           |         |            |           |         |        |   |

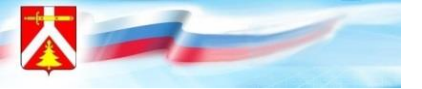

#### Нажать «перейти к заявлению»

| ГОСУСЛУГИ Гражданам ч |                                                                                       | Услуги                 | Документы                       | Заявления        | Платежи | Помощь | Q | ФА | ~ |
|-----------------------|---------------------------------------------------------------------------------------|------------------------|---------------------------------|------------------|---------|--------|---|----|---|
|                       | < Назад                                                                               |                        |                                 |                  |         |        |   |    |   |
|                       | Что нужно для подачи заявл                                                            | ения                   |                                 |                  |         |        |   |    |   |
|                       | <ul> <li>Данные свидетельства о рождении р</li> <li>СНИЛС ребёнка</li> </ul>          | оебёнка                |                                 |                  |         |        |   |    |   |
|                       | Способ оплаты                                                                         |                        |                                 |                  |         |        |   |    |   |
|                       | Программы бывают бесплатные, оплатой с<br>средств                                     | сертифик               | атом и с оплато                 | ой из личных     |         |        |   |    |   |
|                       | Если сертификата нет, он выпускается авто<br>портале. Как оплачивается обучение       | оматичесн              | ки в процессе з                 | аписи на         |         |        |   |    |   |
|                       | Что дальше                                                                            |                        |                                 |                  |         |        |   |    |   |
|                       | После рассмотрения заявления организато<br>направлен договор об обучении              | ром круж               | кка в личный ка                 | абинет будет     |         |        |   |    |   |
|                       | Если организатору потребуется что-то уточ<br>кабинет, либо свяжется с вами по телефон | чнить, он<br>у или эле | отправит запро<br>ктронной почт | ос в личный<br>е |         |        |   |    |   |
|                       | Перейти к зая                                                                         | влению                 |                                 |                  |         |        |   |    |   |

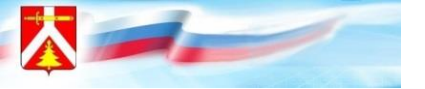

Можете воспользоваться поиском или системой фильтров. Также отобрать кружки можно по территориальному расположению с помощью карты.

| States and |                                                | -         | - |  |
|------------|------------------------------------------------|-----------|---|--|
|            | Фильтры                                        | ×         |   |  |
|            | Показывать только программы с открытой записью |           |   |  |
|            | МР Курагинский                                 | Q ~       |   |  |
|            | Показывать только дистанционные программы      |           |   |  |
|            | Форма оплаты<br>Подробнее о способах оплаты    |           |   |  |
|            | Бесплатно<br>Сертификатом                      |           |   |  |
|            | Из личных средств                              |           |   |  |
|            | Максимальная стоимость в месяц, Р              |           |   |  |
|            | Сбросить всё                                   | Трименить |   |  |
|            |                                                |           |   |  |
|            |                                                |           |   |  |

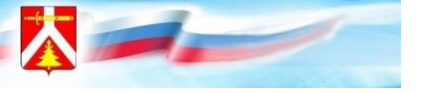

#### Запись на ДОП через Госуслуги

| Фильтры                    |         |                      | ×       |  |
|----------------------------|---------|----------------------|---------|--|
| Максимальная стоимость в м | есяц, ₽ |                      |         |  |
| Программа обучения         |         |                      | _       |  |
| Направленность             |         | Специализация        |         |  |
| Bce                        | ~       | Bce                  | ~       |  |
| Уровень подготовки         |         | Возраст ребёнка, лет |         |  |
| Bce                        | ×       |                      |         |  |
| Ограничения здоровья       |         |                      |         |  |
| Без ограничений            |         |                      | ~       |  |
|                            |         | _                    |         |  |
| Сбросить всё               |         | Пр                   | именить |  |
|                            |         |                      |         |  |

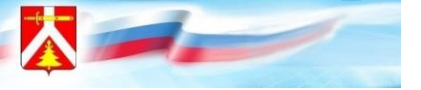

#### На данном этапе необходимо выбрать программу

| ГОСУСЛУГИ Гражданам У | Услуги Документы Заявления Платежи Помощь Q 👧 🗸                                                                     |
|-----------------------|----------------------------------------------------------------------------------------------------|
|                       | < Назад<br>Инфо АРТ                                                                                                 |
|                       | 6-7 лет                                                                                                    |
|                       | Центр дополнительного образования<br>Программа учит детей дошкольного возраста рисовать красками и на<br>компьютере |
|                       | <ul> <li>662910, Красноярский край, пгт Курагино, ул Ленина, д 57</li> <li>Э</li> </ul>                             |
|                       | 22         Размер группы до 13 человек           28         Возможна оплата сертификатом                            |
|                       | Описание программы<br>План занятий<br>Цели обучения                                                                 |
|                       | Результаты обучения<br>Особые условия                                                                               |
|                       | Чтобы записаться, выберите 1 из 5 открытых групп                                                                    |

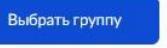

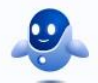

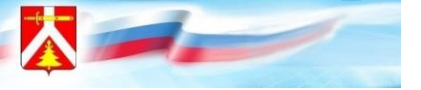

## На данном этапе необходимо выбрать группу, нажать «записаться в эту группу»

| Назад                                 |     |   |
|---------------------------------------|-----|---|
| выберите группу обучения              |     |   |
| ιήφο ΑΡΤ                              |     |   |
| ∧ Свернуть                            |     |   |
| Введите ФИО педагога, название группы |     |   |
|                                       |     | Q |
|                                       |     |   |
| Инфо АРТ 1 группа (артикул 72687      | 7)  |   |
|                                       | 1   |   |
| ИНфо АРТ 2 группа (артикул 7268:      | 1)  | 0 |
| Инфо АРТ 3 группа (артикул 72682      | 2)  |   |
|                                       |     |   |
| Показать                              | еще |   |

| берите группу обучения                                  |   |
|---------------------------------------------------------|---|
| o APT                                                   |   |
| <ul> <li>Свернуть</li> </ul>                            |   |
| ведите ФИО педагога, название группы                    |   |
|                                                         | 0 |
|                                                         | Q |
| √ Фильтры                                               |   |
|                                                         |   |
| 1нфо АРТ 1 группа (артикул 72687)                       | • |
| legaror                                                 |   |
| ухачева Е.А. Лапшова Н.И.                               |   |
| Лесто проведения занятий                                |   |
| 62910, Красноярский край, пгт Курагино, ул Ленина, д 57 |   |
| Іериод обучения                                         |   |
| 1.09.2023 - 21.05.2024 (108 часов)                      |   |
| асписание занятий                                       |   |
| н. 08:50 — 10:40                                        |   |
| озраст учащихся                                         |   |
| т 6 до 7 лет                                            |   |
| Ілан приема                                             |   |
| о 15 человек                                            |   |
| тоимость обучения                                       |   |
| 404,96 рублей в месяц                                   |   |
| оступные способы оплаты                                 |   |
| Сертификатом                                            |   |
| Записаться в эту группу                                 |   |

Услуги Документы Заявления Платежи

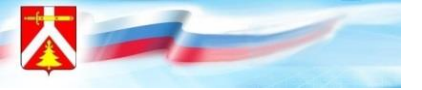

## Указать планируемую/предположительную дату обучения, способ оплаты

|                                                    | Услуги Документы Заявления Платежи Помощь Q 🚸 🗸                                                                                 |
|----------------------------------------------------|----------------------------------------------------------------------------------------------------|
| Услуги Документы Заявления                         | < Назад                                                                                                    |
| < Назад                                            | Выберите способ оплаты                                                                                                    |
| Когда планируете начать обучение?                  | Инфо АРТ, Инфо АРТ 1 группа (артикул 72687)                                                                                     |
| Инфо АРТ, Инфо АРТ 1 группа (артикул 72687)        | Форма оплаты                                                                                                    |
| Дата начала обучения<br>Поле должно быть заполнено | Сертификатом                                                                                                    |
| 1 🗎                                                | Подробнее о способах оплаты                                                                                                    |
| Февраль • 2024 • < >                               | Соелиий размер платежа                                                                                                    |
| пн вт ср чт пт сб вс жить                          | 1 404,96 рублей в месяц                                                                                                    |
|                                                    | После зачисления ребёнка на сертификате заблокируется сумма, необходимая для оплаты всего обучения. Платежи будут производиться |
| 12 13 14 15 16 17 18                               | ежемесячно из этой суммы                                                                                                    |
| 19 20 21 22 23 24 25<br>26 27 28 29                | Ситуации, когда может потребоваться оплата из личных средств                                                                    |
|                                                    | <ul> <li>Баланс сертификата меньше полной стоимости обучения</li> </ul>                                                         |
|                                                    | <ul> <li>Стоимость обучения превышает максимальную сумму,<br/>установленную муниципалитетом</li> </ul>                          |
|                                                    | Как рассчитывается стоимость обучения и размер доплаты?                                                                         |
|                                                    |                                                                                                    |
|                                                    | Продолжить                                                                                                    |

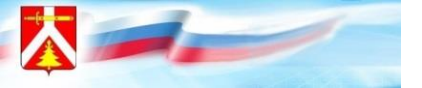

На следующем этапе вносится информация о ребёнке: ФИО, дата рождения. Если в Госуслугах привязана информация о ребёнке, то система автоматически её внесёт.

| ГОСУСЛУГИ Гражданам ~ | Услуги Документы Заявления Платежи Помощь Q 💿 🗸        |
|-----------------------|--------------------------------------------------------|
|                       | < назад<br>Кого из детей вы хотите записать на кружок? |
|                       | Добавить данные ребёнка<br>Добавить данные ребёнка     |
|                       | Дата рождения                                          |
|                       | Поп ребёнка<br>О Мальчик О Девочка                     |
|                       | Фамилия                                                |
|                       | Иня                                                    |
|                       | Огчество                                               |
|                       | При наличнии                                           |
|                       | Продолжить                                             |
|                       |                                                        |
|                       |                                                        |

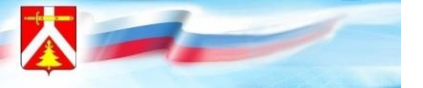

На следующем этапе вносится информация о ребёнке: номер свидетельства о рождении, СНИЛС, адрес постоянной регистрации ребёнка. Если в Госуслугах привязана информация о ребёнке, то система автоматически её внесёт.

|                                        |           |             |   | Укажите СНИЛС ребёнка                   |
|----------------------------------------|-----------|-------------|---|-----------------------------------------|
| зидетельство о рождении<br>Тест, 6 лет |           |             |   | Стест, 6 лет<br>Снилс<br>000-000-000 00 |
| Серия                                  | Номер     | Дата выдачи |   |                                         |
|                                        |           |             | 8 | Generative                              |
| Кем выдано                             | см выдано |             |   | Продолжить                              |
|                                        |           |             |   |                                         |
| Страна рожден                          | 918       |             |   |                                         |
| -                                      |           |             | * | < Назад                                 |
| Место пожлен                           | 19        |             |   | Адрес постоянной регистрации ребёнка    |
|                                        |           |             |   | 😥 Тест, 6 лет                           |
| Как в свидетельстве о рождении         |           |             |   | Населённый пункт, уляца и дом           |
|                                        |           |             |   | I I                                     |
|                                        |           |             |   | Нет дома 🔲 Нет квартиры                 |
|                                        |           |             |   |                                         |
|                                        |           |             |   |                                         |

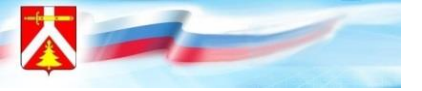

#### Далее вносится информация о заявителе: контактный телефон, адрес электронной почты, адрес регистрации

| 8. Далее вносится информация о заяв | ителе: контактный телефон, адрес электронной г | ючты, адрес регистрации.      |  |
|-------------------------------------|------------------------------------------------|-------------------------------|--|
|                                     |                                                |                               |  |
| < Назад                             | к Назад                                        | < Назад                       |  |
| Подтвердите контактный телефон      | Подтвердите адрес электронной почты            | Подтвердите адрес регистрации |  |
| Контактный телефон                  | Электронная почта                              | Agpec.                        |  |
| 🖉 Редактировать                     | 🖉 Редактировать                                | Нет дома Нет квартиры         |  |
| Верно                               | Верно                                          | Верно                         |  |

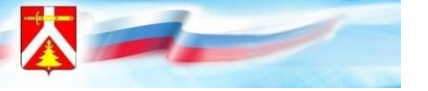

### Открыть «Согласие на обработку персональных данных», нажать «Продолжить»

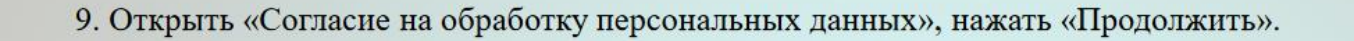

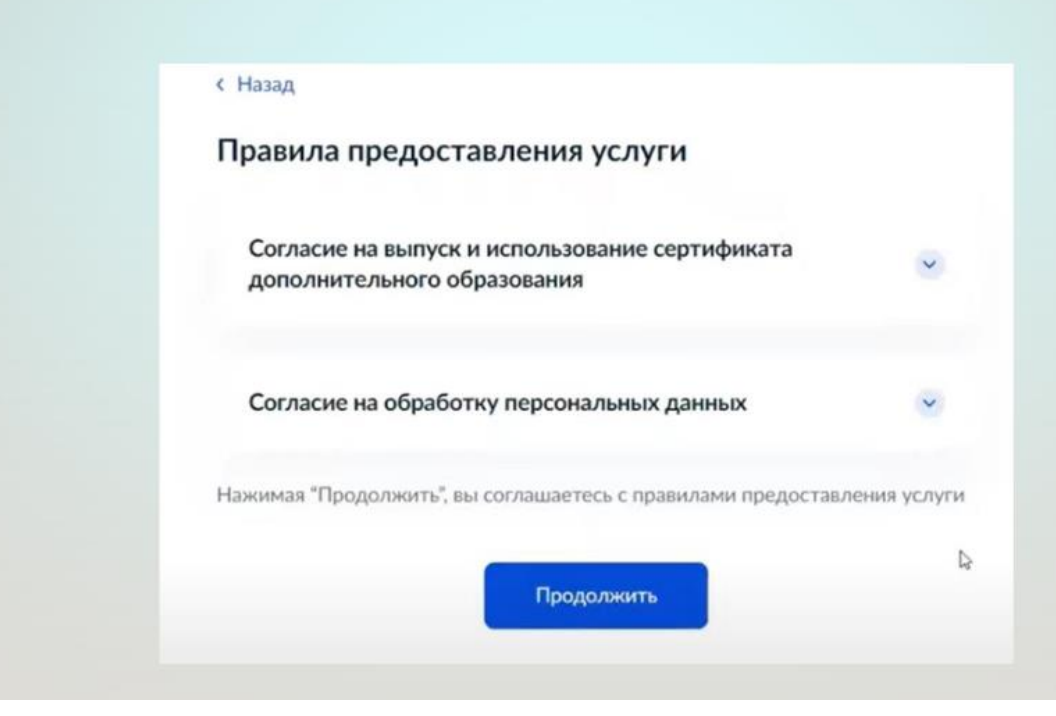

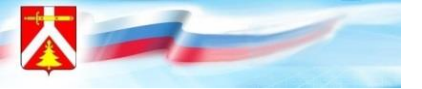

Система проверит данные о сертификате. В случае, если сертификат ребёнка не активирован, то портал Госуслуг предупредит родителя о том, что зачисление не может быть подтверждено, необходимо активировать сертификат.

В данном случае необходимо обратиться в образовательную организацию, в которой обучается ребёнок, и написать заявление на предоставление сертификата дополнительного образования

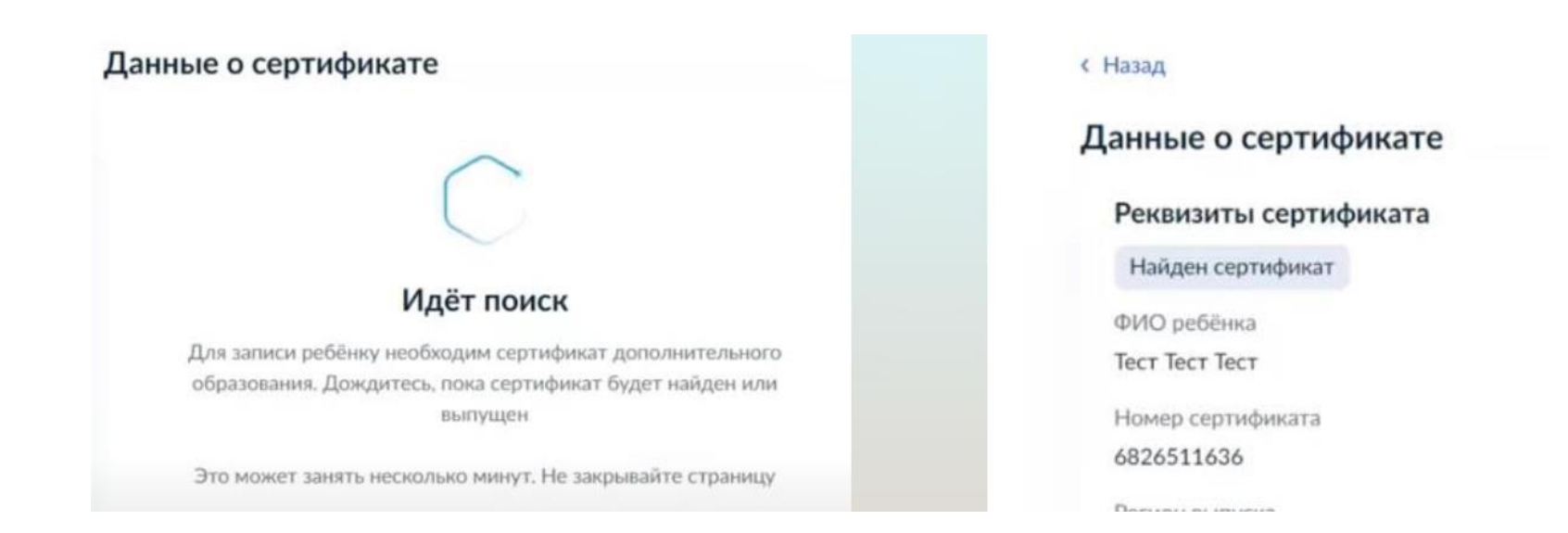

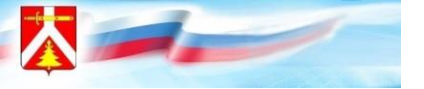

Нажать «отправить», появится окно с информацией о том, что заявление отправлено.

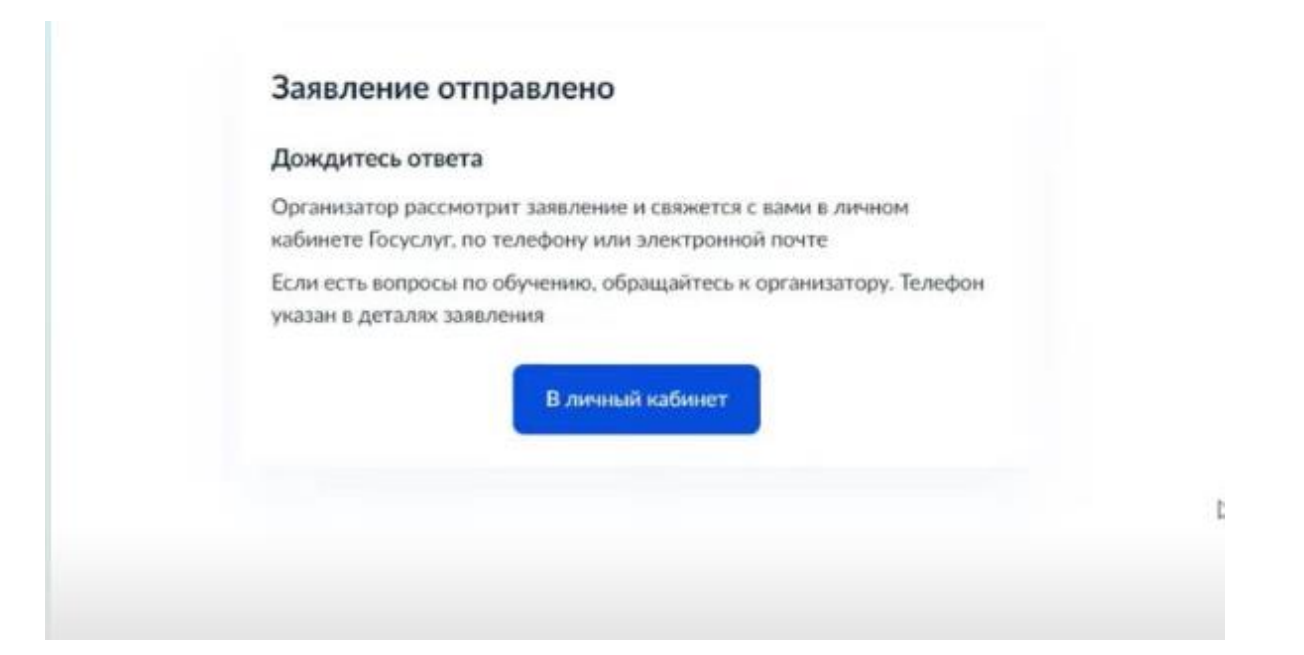

Отслеживать статус своей заявки вы можете в разделе «Уведомления» во вкладке «Заявления».